# IBM Informix Spatial DataBlade モジュール

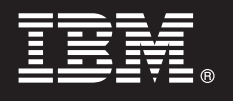

バージョン 8.21

## クイック スタート ガイド

このガイドでは、IBM Informix Spatial DataBlade モジュールの入門として、基本インスト ールについて説明します。

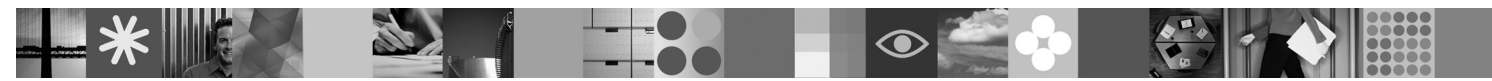

各国語バージョン: 他の言語のクイック スタート ガイドを入手するには、クイック スタート CD から該当の PDF ファイルを出力してください。

#### 製品概要

IBM<sup>®</sup> Informix<sup>®</sup> Spatial DataBlade<sup>®</sup> モジュールは、IBM IDS のオブジェクト リレーショナル データ サーバを拡張して、 業界をリードする SQL ベースのスペーシャル (地理空間) データ型および関数を提供します。このデータ型および関数は、 標準 SQL 問合せまたはクライアント サイドの地理情報システム (GIS) ソフトウェア (ESRI または MapInfo 社製のものな ど) で使用します。

次の図に、Spatial DataBlade モジュールと IDS の基本アーキテクチャの概要を示します。

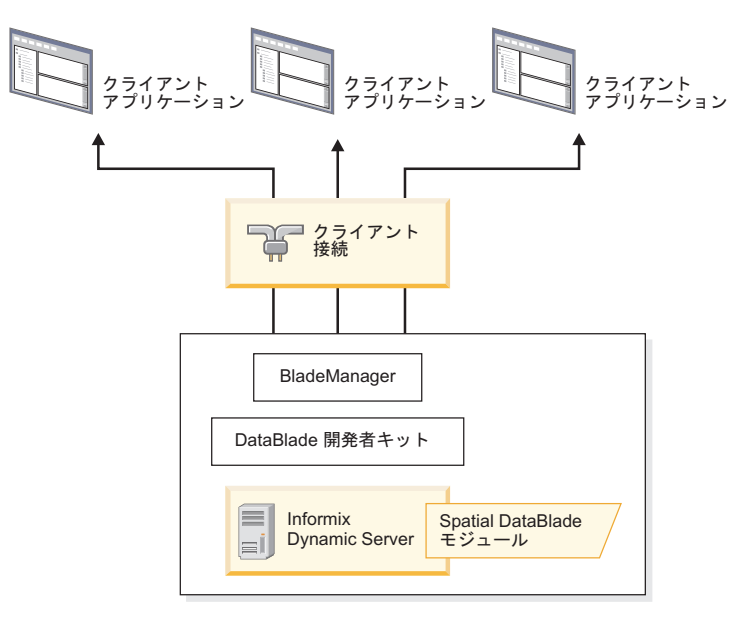

### ステップ 1: ソフトウェアの入手先

提供されるインストール メディアから Spatial DataBlade モジュールをインストールすることも、パスポート アドバ ンテージからインストール パッケージをダウンロードして、http://www.ibm.com/software/howtobuy/passportadvantage の指示に従うこともできます。

インストール パッケージには、以下の CD が含まれます。

- •IBM Informix Spatial DataBlade モジュール CD
- ・IBM Informix Spatial DataBlade モジュール データ CD

## ステップ 2: マニュアルの入手先

インストール情報については、ステップ3を参照してください。

Spatial DataBlade モジュールの使用方法については、http://publib.boulder.ibm.com/infocenter/idshelp/v115/index.jsp にある「*IBM Informix Spatial DataBlade モジュール ユーザーズ ガイド*」または IDS クイック スタート CD を参照して ください。

### 3 ステップ 3: Informix Spatial DataBlade モジュールのインストール

前提条件: Informix Dynamic Server をインストールしてください。Spatial DataBlade モジュールを登録するには、タ ーゲット インスタンス内で SB 領域を構成する必要があります。

データベースに Spatial DataBlade モジュールをインストールして使用するには、次の手順を実行します。

- 1. ご使用のプラットフォームに応じた手順に従って、製品をインストールします。
  - •Windows<sup>®</sup>の場合:
    - a. Informix-Admin グループのメンバーとしてログインします。
    - b. インストール ファイルのあるディレクトリに移動し、次のいずれかのコマンドを実行します。
      - デフォルト GUI モード spatial.8.21.xCn.WIN.exe
      - コンソール モード spatial.8.21.xCn.WIN.exe -i console
      - サイレント モード spatial.8.21.xCn.WIN.exe -i silent

x は Windows 32 ビットでは「T」、64 ビットでは「F」です。n はフィックス パックのレベルです。

- c. 表示されるプロンプトでインストール先を確認します。デフォルトのインストール先は INFORMIXDIR 環境 変数で指定されたディレクトリです。別の Informix インスタンスにインストールするには、そのインストー ルの最上位ディレクトリを指定します。
- d. インストール アプリケーションの各画面またはプロンプトに従い、手順を完了します。
- ・UNIX<sup>®</sup>/Linux<sup>®</sup>の場合:
  - a. informix ユーザとしてログインします。
  - b. インストール ファイルのあるディレクトリに移動し、次のいずれかのインストール コマンドを実行しま す。

デフォルト コンソール モード

spatial.8.21.xCn.platform.bin

- GUI モードspatial.8.21.xCn.platform.bin -i guiサイレント モードspatial.8.21.xCn.platform.bin -i silent
- ここで、 $x \ge n$  はフィックス パックのレベルで、platform は UNIX か Linux のプラットフォーム (例: AIX<sup>®</sup>) です。
- c. 表示されるプロンプトでインストール先を確認します。デフォルトのインストール先は INFORMIXDIR 環境 変数で指定されたディレクトリです。別の Informix インスタンスにインストールするには、そのインストー ルの最上位ディレクトリを指定します。
- d. インストール アプリケーションの各画面またはプロンプトに従い、手順を完了します。
- 2. BladeManager でデータベースに Spatial DataBlade モジュールを登録して、そのデータベースが Spatial DataBlade モジュールを使用できるようにします。詳細については、「*IBM Informix DataBlade* モジュール インストールお よび登録ガイド」を参照してください。

## マニュアルおよびマシン ノート

インストール後に、\$INFORMIXDIR/extend/spatial.8.21.xCn/doc にある重要なオンライン ノートおよび製品マニュ アルをお読みください。

### Informix Spatial DataBlade モジュールのアンインストール

Informix Spatial DataBlade モジュールをアンインストールするには、次の手順を使用します。

•Windows の場合:

- 1. Windows の「スタート」メニューから「**コントロール パネル**」をクリックします。
- 2. 「**プログラムの追加と削除**」をクリックします。
- 3. 製品のリストから「**Spatial 8.21**.*x***C***n*」をクリックします ( $x \ge n$  はフィックス パックのレベルです)。 • UNIX/Linux の場合:
  - 1. 次のように入力します。\$INFORMIXDIR/Uninstall\_Spatial.8.21.xCn

ここで、x および n はフィックス パックのレベルを示します。 2. Uninstall Spatial.8.21.xCn コマンドを実行します。

#### 詳細情報

) Informix Spatial DataBlade モジュールおよびインストールの詳細については、http://publib.boulder.ibm.com/infocenter/ idshelp/v115/index.jsp を参照してください。

本ガイドに関するコメントやフィードバックがあればお知らせください。 以下へ E メールを送信することができます。INFORMIX@jp.ibm.com

IBM Informix Spatial DataBlade Module Version 8.21 Licensed Materials - Property of IBM. © Copyright IBM Corp. 2000, 2008. All Rights Reserved.IBM, DB2<sup>®</sup>, eServer<sup>™</sup>, pserver, Tivoli<sup>®</sup>, Universal Database、および WebSphere<sup>®</sup> は、International Business Machines Corporation の米国およびその他の国における商標です。Windows は Microsoft<sup>®</sup> Corporation の米国およびその他の国における商標です。他 の会社名、製品名およびサービス名等はそれぞれ各社の商標です。 Solaris は、Sun Inc. の米国およびその他の国における商標です。

部品番号: CF1C1ML